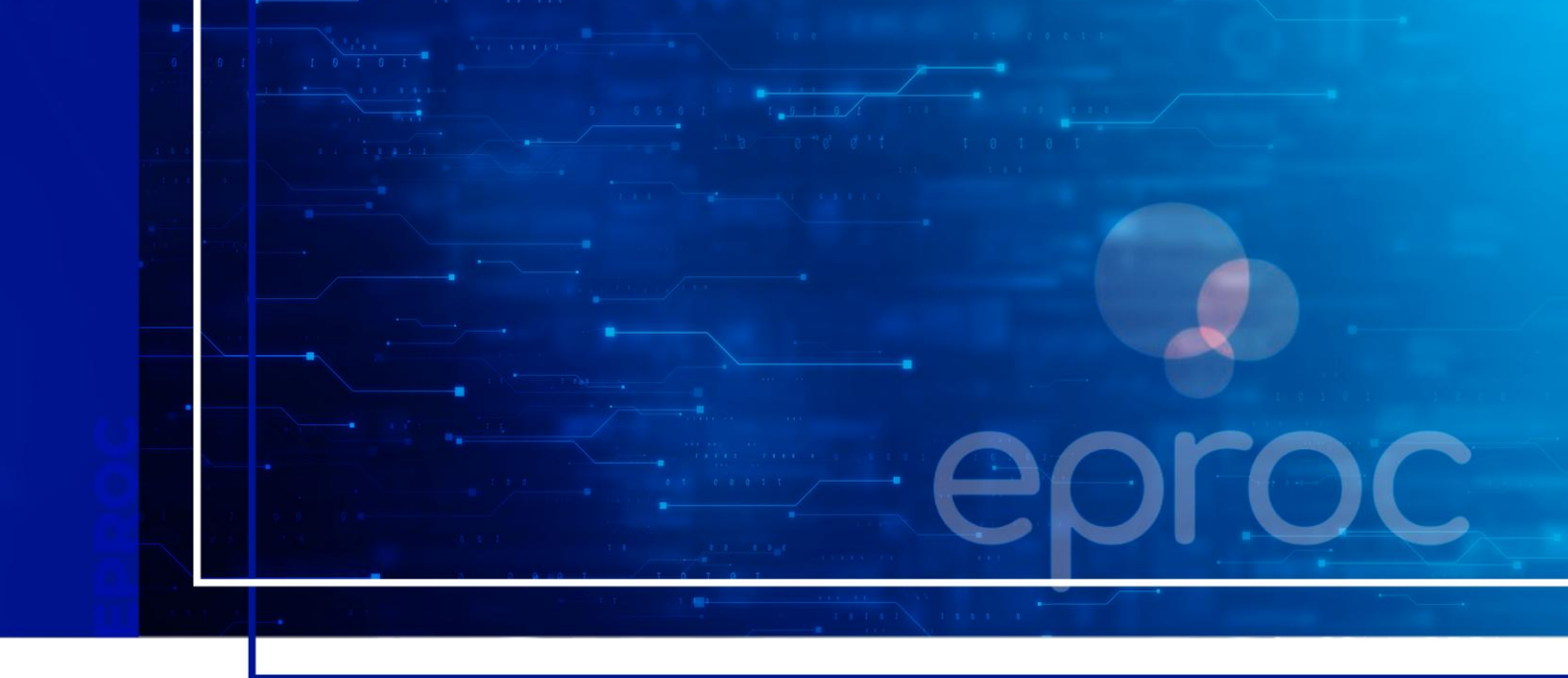

# PRIMEIROS PASSOS NO SISTEMA

Eproc para Advogado

Atualizado em 04/04/2025

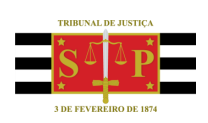

SGP 4 - Diretoria de Capacitação, Desenvolvimento de Talentos, Novos Projetos, Governança em Gestão de Pessoas e Análise de Desempenhos Funcionais

# **SUMÁRIO**

### **PRIMEIROS PASSOS NO SISTEMA**

| CONTEXTO GERAL                                             | 3  |
|------------------------------------------------------------|----|
| CADASTRO DO ADVOGADO                                       | 3  |
| ALTERAÇÃO DE DADOS PESSOAIS E SENHA PESSOAL                | 5  |
| COMO ACESSAR O SISTEMA EPROC                               | 6  |
| AUTENTICAÇÃO EM DOIS FATORES (2FA)                         | 7  |
| Como ativar o 2FA no eproc                                 | 7  |
| Acesso ao sistema eproc com a autenticação em dois fatores | 8  |
| Liberação de Dispositivos utilizados com frequência        | 9  |
| Desativação da autenticação em dois fatores                | 9  |
| SUPORTE PARA EVENTUAIS DÚVIDAS                             | 9  |
| EM QUAL SISTEMA AJUIZAR A AÇÃO?                            | 10 |
| APRESENTAÇÃO DA INTERFACE DO SISTEMA                       | 11 |
| CRÉDITOS                                                   | 13 |

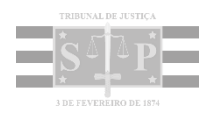

### **CONTEXTO GERAL**

Por se tratar de uma plataforma web, o eproc pode ser acessado por meio de um navegador de internet atualizado, como o Edge, o Google Chrome e o Mozilla Firefox, a partir de diversos dispositivos de informática, como *smartphones, tablets e notebooks*.

O Portal do Tribunal de Justiça de São Paulo disponibiliza o link de acesso ao sistema de forma ágil e segura para os públicos interno e externo.

| Television Art Johnson |                          | KINIKANEI   Z       | CORREID ELETRONICO   10 A                                                                                        | CESSO & INFORMAÇÃO   49 0                                                                                                    |                                                                                                   | □ P ⊠ in                        |
|------------------------|--------------------------|---------------------|----------------------------------------------------------------------------------------------------|----------------------------------------------------------------------------------------------------|---------------------------------------------------------------------------------------------------|---------------------------------|
| S 4 4 P                | Estado de São Paulo      | ustiça A Ju<br>do d | istiça próxima<br>idadão                                                                                         | MELHO                                                                                                    | RADO PELO. Google                                                                                 | ٩                               |
|                        | INSTITUCIONAL            | PROCESSOS           | INFORMAÇÕES                                                                                                    | TRANSPARÊNCIA                                                                                                    | CONTATOS                                                                                          |                                 |
|                        |                          |                     |                                                                                                    |                                                                                                    |                                                                                                   | FECHAR X                        |
|                        | unuçuo                   | eproc               | Sistema eproc: distribuiçã                                                                                       | to de <b>novos processos</b> em fas                                                                                                    | e de conhecimento, de                                                                             |                                 |
| a partir de            | o 31/3 às 12h            | eproc               | Sistema eproc: distribuiçá<br>execução de título extraju<br>Sistema SAJ: incidentes d<br>continuação sendo cadas | to de <b>novos processos</b> em foi<br>dicial e interposição de recurs<br>le cumprimento de sentença o<br><b>strados no portol e-SAJ</b> | e de conhecimento, de<br>os desses novos processo<br>de processos que já tramit<br>Comunicada Col | os<br>itam<br>injunto nº 200/26 |
| a partir da            | 9 31/3 às 12h            | eproc               | Sistema eprec: distribuiç<br>execução de titulo extraju<br>Sistema SA2: incidentes e<br>continuarão sendo cadas  | bo de <b>novos processos</b> em fa<br>dicida e interposição de recurs<br>de cumprimento de sentença a<br><b>trados ne portol e-SAJ</b>   | e de conhecimento, de<br>os desses novos processo<br>de processos que já tramit<br>Comunicado Cor | os<br>Itam<br>Injunto nº 200/28 |
| a partir di<br>ACESSOS | o 31/3 áo 12h<br>RÁPIDOS | eproc               | Sistema eprec: distribuid<br>execução de titulo extraju<br>Sistema 5.42: inclúentes d<br>continuarão sendo coda: | bo de neves processos em for<br>diciai e interposição de recurs<br>le cumprimento de sentença o<br>torados no portol e SAJ               | e de conhecimento, de<br>os desses novos processo<br>de processos que jo tramit<br>Conunkado con  | os<br>tram<br>ngunta nº 200/28  |

Descrição da imagem: site do Tribunal de Justiça de São Paulo com destaque para o acesso ao eproc.

### **CADASTRO DO ADVOGADO**

Ao acessar o link do sistema pela primeira vez, na tela de identificação do usuário, o advogado deverá realizar seu cadastro a partir do menu lateral, opção "Cadastre-se AQUI!" > "Cadastrar Advogado".

| Ir para conteúdo                           | para menu A+ A- 🕕 💀 Libras Acessibilio | lade 🔺                                              |
|--------------------------------------------|----------------------------------------|-----------------------------------------------------|
| Tribunal de Justiça do Estado de São Paulo |                                        |                                                     |
| Pesquisar no Menu (Alt + m)                | ( )),                                  | 1                                                   |
| Entrar no Sistema                          |                                        |                                                     |
| Acessibilidade                             |                                        |                                                     |
| Audiências                                 | eproc                                  |                                                     |
| Cadastre-se AQUI!                          | Justica Estadual                       |                                                     |
| Cadastrar Advogado 🛛 🔶                     | Tribunal de Justiça do Estado de S     | São Paulo                                           |
| Cadastrar Jus Postulandi                   | DESENVOLVIMENTO                        |                                                     |
| Cadastrar Representante Legal de PJ        | Usuário                                |                                                     |
| Consulta Pública 🗸                         |                                        |                                                     |
| Consulta Pública SAJ 🛛 🗸                   | Senha Senha                            | Θ                                                   |
| Custas processuais 🗸 🗸                     |                                        |                                                     |
| Fale Conosco                               | ENTRAR                                 | •                                                   |
| Legislação                                 |                                        | Esqueci minha senha<br>Autenticação em dois fatores |
| Lista Pública de Perítos                   | Outras opções de acesso                | 0                                                   |
| Perguntas Frequentes                       |                                        | <u> </u>                                            |
| Sessões de Julgamento                      | Certificado Digital                    |                                                     |
| Tutoriais 👻                                |                                        | J.                                                  |

Descrição da imagem: tela de acesso ao eproc com destaques aos itens do menu lateral citados acima.

O sistema abrirá a tela para seleção do cadastro com certificado digital.

| Pesquisar no Menu (Alt + m) | Cadastro de Advogados                                                       |
|-----------------------------|-----------------------------------------------------------------------------|
| ntrar no Sistema            | Cadastro de Advogados                                                       |
| cessibilidade               | O cadastramento com certificado digital dispensa a                          |
| udiências                   | validação pessoal, não requerendo comparecimento<br>ao(à) Justiça Estadual. |
| uxiliares da Justiça        |                                                                             |
| adastre-se AQUII            | Cadastro com certificado digital Ajuda -                                    |
| onsulta Pública             | *                                                                           |
| onsulta Pública SAJ         |                                                                             |
| onsulta Unificada           |                                                                             |
| istas processuais           | •                                                                           |
| ele Conosco                 |                                                                             |
| essões de Julgamento        |                                                                             |
| Itoriais                    | *                                                                           |

Descrição da imagem: tela "Cadastro de Advogados" com destaques.

4

Ao selecionar **"Cadastro com certificado digital"**, o advogado deverá inserir o PIN (senha) do cartão e, na tela que se abrirá com alguns dados cadastrais já preenchidos, deverá revisar e complementar seus dados pessoais. Os campos em negrito são de preenchimento obrigatório.

| Tribunal de Justiça do Estado de S  | São Paulo             |        |           |
|-------------------------------------|-----------------------|--------|-----------|
| Pesquisar no Menu (Alt + m)         | Cadastro de Advogados |        |           |
| Acessibilidade                      | ç                     | Salvar | Voltar    |
| Entrar no Sistema                   | OAR:                  |        |           |
| Acessibilidade                      | SP1 7 Nome:           |        |           |
| Audiências                          |                       |        |           |
| Cadastre-se AQUII                   | Sexo:                 |        |           |
| Cadastrar Advogado                  |                       |        | ~         |
| Cadastrar Jus Postulandi            | Estado Civil:         |        |           |
| Cadastrar Representante Legal de PJ |                       |        | ~         |
| Consulta Arquivados SAJ 🗸           | Data de Nascimento:   |        |           |
| Consulta Pública 🗸                  |                       |        |           |
| Custas processuais 🗸                | Pacionaligade:        |        | ~         |
| Fale Conosco                        | Brasileira            |        | $\square$ |

Descrição da imagem: tela "Cadastro de Advogados".

## ALTERAÇÃO DE DADOS PESSOAIS E SENHA PESSOAL

As informações cadastrais e a senha podem ser alteradas pelo advogado, se necessário.

Para isso, já logado no sistema, a partir do menu lateral, selecionar a opção "Usuários". Em seguida, "Alteração de dados pessoais" ou "Alterar Senha Pessoal" e, por fim, "Salvar" ou "Alterar".

|                                                                    | OVOGA ¢                      | n 🖬                            | 2 3 N° de processo<br>HOLOGAÇÃO | ٩                              | 6  |
|--------------------------------------------------------------------|------------------------------|--------------------------------|---------------------------------|--------------------------------|----|
| Pesçusar no Mena (Ait + m)<br>Substabelecimento<br>Tabelas Básicas | Alterar Cadast               | iro                            |                                 | Salvar Vs                      | (? |
| Temas Repetitivos<br>Tutorial                                      | CARLOS EDUA                  | RDO ZULZKE DE TEL              | .LA                             |                                |    |
| Usuários<br>Alteração de Dados Pessoais<br>Alterar Senha Pessoai   | CPE:<br>256.065.678-73       | CNH, Cert. Nasc.):<br>25032556 | Órgilio Expedidor:<br>SSP/SP    | Data de Emissão:<br>25/02/2003 |    |
| Cadastro de Usuários<br>Guia de desenvolvimento                    | Outros docume<br>Documentos: | entos                          |                                 |                                |    |
|                                                                    | Escolha o Tipo Principal:    | Complementar 01:               | Complementar 02:                | Data de Emissão:               |    |
|                                                                    |                              |                                |                                 | Incluir Limpar                 | •  |
|                                                                    | Documento Pri                | incipal Complementar 01        | Complementar 02                 | Data Emissão Ações             |    |

Descrição da imagem: tela "Alterar Cadastro" com destaque aos itens citados acima.

| ≡ 🔐 sp sp156754-advoga                                                       | •                                                                                                    | A 🛙 🖻                                                                                                    | 3 Nº de processo                                                                  | ۹ 🔒            |
|------------------------------------------------------------------------------|----------------------------------------------------------------------------------------------------|----------------------------------------------------------------------------------------------------|-----------------------------------------------------------------------------------|----------------|
| Pesquisar no Menu (Alt + m)<br>Sessao de Julgamento •<br>Substabelecimento • | Alterar Senha I                                                                                           | Pessoal                                                                                                    | osação                                                                            | Alterar Voltar |
| Tabelas Básicas -<br>Temas Repetitivos -<br>Tutorial -                       | Senha Atual:                                                                                              | G                                                                                                    | •                                                                                 |                |
| Usuários                                                                     | Senha <u>N</u> ova:                                                                                       | e                                                                                                    | 0                                                                                 |                |
| Cadastro de Usuários<br>Guia de desenvolvimento                              | <u>C</u> onfirmar<br>Senha:                                                                               | 6                                                                                                    | •                                                                                 |                |
|                                                                              | A nova senha:<br>1. Deve conter<br>2. Deve conter<br>1. caracto<br>2. caracto<br>3. caracto<br>4. caracto | pelo menos 12 caracteres, e no<br>caracteres de três das quatro s<br>eres alfabéticos maiúsculos;<br>eres alfabéticos minúsculos;<br>eres numéricos;<br>eres especiais, não alfabéticos | o máximo 30 caracteres;<br>leguintes categorias:<br>a (por exemplo, !, \$, #, %). |                |

Descrição da imagem: tela "Alterar Senha Pessoal" com destaque aos itens citados acima.

### **COMO ACESSAR O SISTEMA EPROC**

Realizado o cadastro do advogado, o acesso ao sistema pode ser feito por meio de login e senha, inseridos nos campos respectivos, ou por meio do certificado digital, ambos com a autenticação em dois fatores (2FA).

| Tribunal de Justiça do Estado de São Paulo |                                                     |                                                                                  |
|--------------------------------------------|-----------------------------------------------------|----------------------------------------------------------------------------------|
| Pesquisar no Menu (Alt + m)                |                                                     |                                                                                  |
| intrar no Sistema                          |                                                     |                                                                                  |
| cessibilidade                              |                                                     |                                                                                  |
| udiências                                  |                                                     |                                                                                  |
| Auxiliares da Justiça                      | eproc                                               |                                                                                  |
| Cadastre-se AQUII 👻                        |                                                     |                                                                                  |
| Consulta Pública 👻                         |                                                     |                                                                                  |
| Consulta Pública SAJ                       |                                                     |                                                                                  |
| Consulta Unificada                         | Usuário                                             |                                                                                  |
| ustas processuais 🗸                        |                                                     |                                                                                  |
| ale Conosco                                | Senha                                               |                                                                                  |
| Sessões de Julgamento                      | 0                                                   |                                                                                  |
| Tutoriais 🗸 🗸                              |                                                     |                                                                                  |
|                                            | Entrar                                              |                                                                                  |
|                                            | Outras opções de acesso 🕜                           |                                                                                  |
|                                            | Certificado Digital                                 | Autenticação em dois fatores                                                     |
|                                            | Esqueci minha senha<br>Autenticação em dois fatores | Adicione maior segurança no seu<br>acesso ao sistema. Clique para<br>configurar. |

Descrição da imagem: tela de acesso ao eproc com destaques

## **AUTENTICAÇÃO EM DOIS FATORES (2FA)**

O uso do segundo fator de autenticação é um mecanismo de segurança obrigatório para todos os usuários do eproc, garantindo um ambiente digital seguro para os usuários, para o sistema e as informações processuais nele armazenadas.

#### Como ativar o 2FA no eproc

Primeiramente, o usuário deverá instalar um aplicativo de autenticação em seu *smartphone,* como por exemplo, o *Microsoft Authenticator,* o *Twilio Authy,* disponíveis na *APP Store (iOS), Play Store (Android)* ou na loja de aplicativos do aparelho celular do usuário.

No sistema, ao clicar no link **Autenticação em dois fatores**, clicar em **Prosseguir** e ler o código QR exibido na tela, utilizando o aplicativo de autenticação instalado no aparelho de telefone celular.

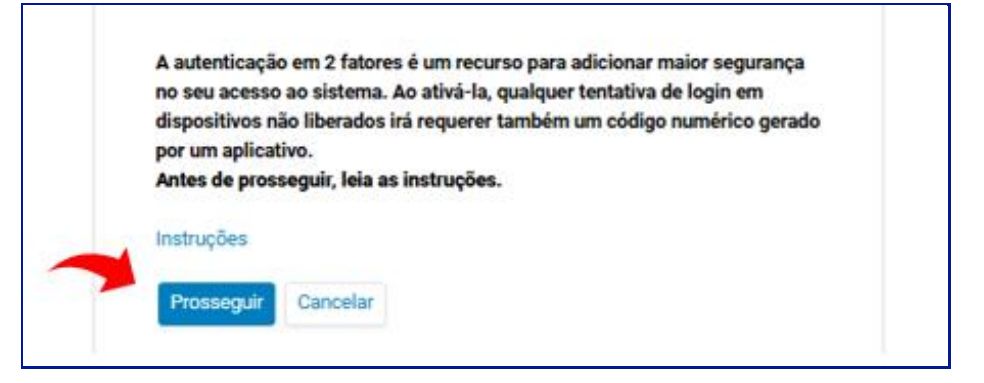

Descrição da imagem: tela de acesso ao eproc com destaque

Se o usuário estiver acessando o sistema pelo próprio aparelho de telefone celular, ele deverá clicar no código alfanumérico localizado abaixo do código QR para copiá-lo.

No celular, abrir o aplicativo de autenticação e selecionar **Leia um código QR**; após, selecionar o ícone com o símbolo de adição ou a opção **Adicionar conta**; se o usuário estiver usando o *Microsoft Autenthicator*, clicar em **Outra conta** e colar o código alfanumérico copiado; será, então, gerado um código dentro do aplicativo.

Retornar ao sistema eproc, inserir esse código, informar o endereço de e-mail e selecionar o botão **Enviar.** 

| MI3D MI3D MI3D MI3D MI3D MI3D MI3D M |                                                                                                   |                                                                                                    |
|--------------------------------------|---------------------------------------------------------------------------------------------------|----------------------------------------------------------------------------------------------------|
| E-mail pessoal*:                     | MI3D<br>Antes de continuar,<br>instalado em seu se<br>smartphone, clique e<br>Informe o código de | MI3D MI3D MI3D MI3D MI3D MI3D MI3D:<br>eia o código QR acima com o aplicativo de autenticação<br>lartphone. Caso esteja acessando esta página pelo<br>no código alfanumérico para copiá-lo. Instruções<br>6 dígitos gerado pelo aplicativo de autenticação em 2 |
| E-mail pessoal*:                     | fatores:                                                                                          | 122 122                                                                                                    |
| E-mail pessoal*:                     |                                                                                                   | 123 123                                                                                                    |
| WIEDD(A) WIEDD COM DE                | E-mail pessoal*:                                                                                  |                                                                                                    |
| mison@mison.com.uj                   | wilson@ wilson.                                                                                   | com.bt                                                                                                    |

Descrição da imagem: tela de acesso ao eproc com destaque

O advogado receberá um *link* de ativação na caixa de entrada do e-mail informado; abrir o link e, no aplicativo de autenticação, selecionar a opção **Confirmar** para ativação do segundo fator de autenticação.

#### Acesso ao sistema eproc com a autenticação em dois fatores

Instalada a autenticação em dois fatores, nos próximos acessos, realizados a partir do usuário e senha ou a partir do certificado digital, ao clicar em **Entrar**, o sistema abrirá uma tela, solicitando um código numérico de 6 dígitos.

O advogado deverá abrir o aplicativo de autenticação no seu *smartphone*, clicar na conta **eproc TJSP**, anotar o código e, na tela do sistema, informá-lo, selecionando, após, a opção **Validar.** 

#### Importante

Ao fazer o login e receber a mensagem **Código de autenticação inválido** ou **Código de autenticação não reconhecido,** é possível que o horário do aparelho de telefone celular esteja desatualizado. Nesse caso, o advogado deverá verificar se o aparelho está configurado para obter a hora automaticamente pela rede.

#### Liberação de Dispositivos utilizados com frequência

Se o advogado utiliza com frequência os mesmos dispositivos para trabalhar no sistema eproc, ele poderá liberar tais aparelhos da validação em dois fatores a cada login realizado.

Para realizar essa liberação, na tela onde é solicitado o código numérico, o advogado deverá marcar a opção **Não usar o 2FA neste dispositivo e navegador.** Essa sinalização precisará ser realizada para cada dispositivo e navegador utilizado.

O código numérico poderá ser solicitado novamente se for feita a limpeza dos cookies do navegador ou se a liberação perder a validade de acordo com o período estabelecido pela instituição.

Em janelas anônimas ou privativas dos navegadores, essa funcionalidade não será habilitada, mesmo se marcada a opção Não usar o 2FA".

Para cancelar a liberação, basta o advogado clicar na opção Cancelar Dispositivos Liberados.

#### Desativação da autenticação em dois fatores

Se por algum motivo, o advogado não conseguir validar o código, seja por perda do aparelho, defeito, erro no aplicativo, ele poderá desativar a autenticação em dois fatores.

Na mesma tela onde é solicitado o código numérico, ou por meio do link Autenticação em 2 fatores disponível na tela inicial de login, clicar em Desativar 2FA.

Nesse caso, um e-mail com o link de desativação será enviado para o endereço de e-mail fornecido no momento da leitura do código QR. O advogado deverá, então, clicar nesse link de desativação.

### SUPORTE PARA EVENTUAIS DÚVIDAS

No site do Tribunal de Justiça, o advogado conta com uma página repleta de informações sobre o sistema, como o número de WhatsApp para Autoatendimento do público externo e link para abertura de chamado no suporte técnico, além de um *chatbot* de IA com todas as informações sobre o sistema eproc.

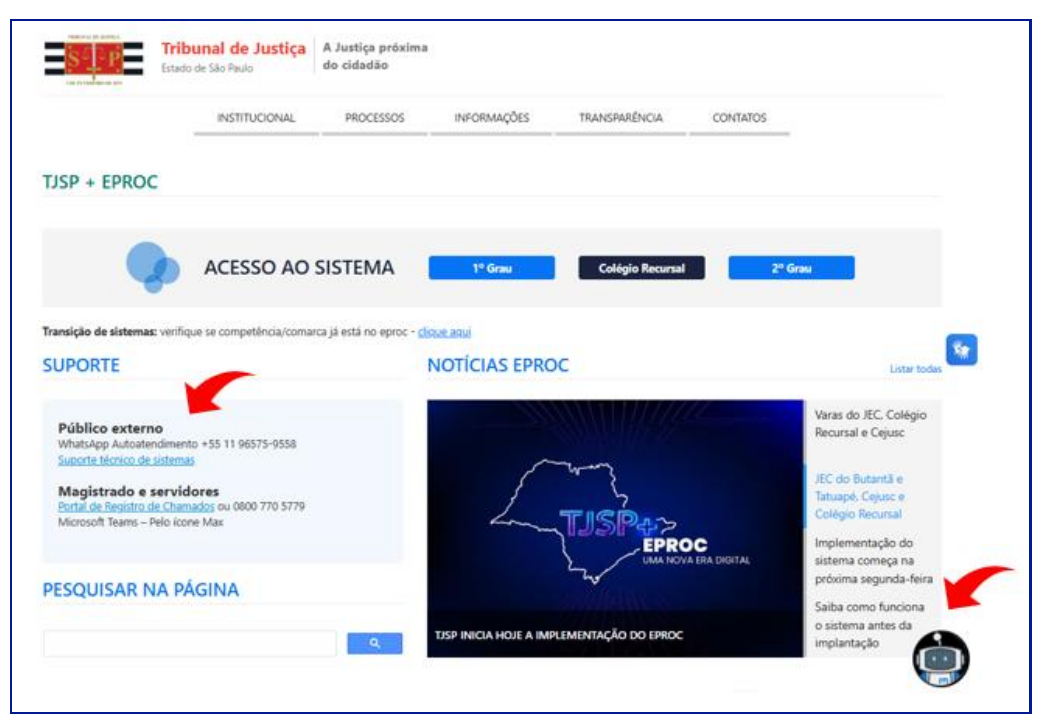

Descrição da imagem: tela de acesso ao eproc com destaque

### EM QUAL SISTEMA AJUIZAR A AÇÃO?

Antes de peticionar, o advogado poderá verificar qual sistema utilizar, conforme o cronograma de implantação do eproc.

No site do Tribunal de Justiça, em SISTEMAS, com os ícones de acesso ao eproc e ao SAJ, clicar no link **Veja em qual sistema ajuizar uma ação.** 

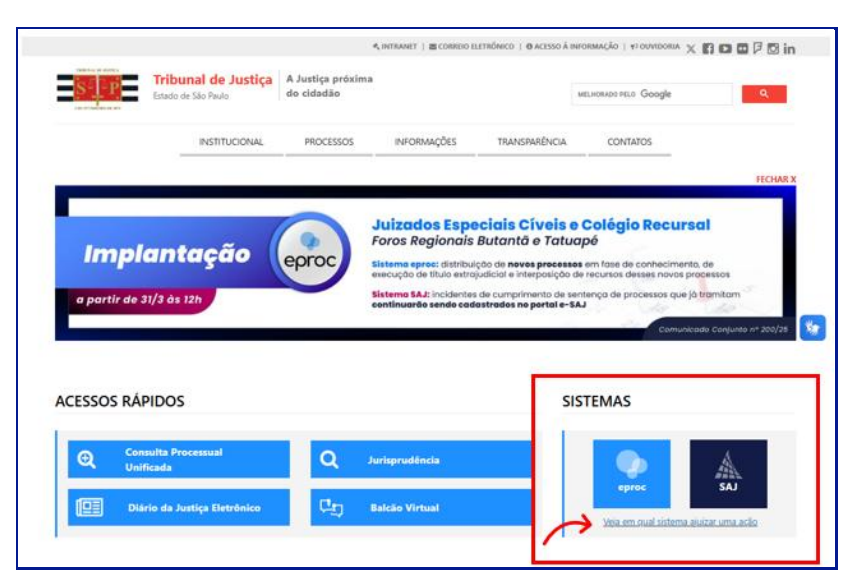

Descrição da imagem: site do TJSP com destaque para o link "Veja em qual sistema ajuizar uma ação"

Ao clicar sobre o link, na tela aberta, o advogado poderá selecionar o Foro e a Competência do seu peticionamento com a indicação do sistema que deverá ser utilizado, se SAJ ou eproc; se SAJ, a data de início do peticionamento eletrônico no eproc será informada para conhecimento do usuário.

A partir dessa página de PETICIONAMENTO ELETRÔNICO, o advogado poderá peticionar no sistema utilizado, contando com as informações sobre o suporte técnico, inclusive com o número do WhatsApp Autoatendimento +55 11 96575-9559 e link de Suporte Técnico de Sistemas e Orientações sobre o eproc e sobre o SAJ.

| CR                          |                              | ttps://www.tjsp.jus.br/Petici<br>INSTITUCIONAL | PROCESSOS                 | INFORMAÇÕES              | IKANSPARENCIA     |                | ^^ ☆ | 0 | £= | 🦿        |
|-----------------------------|------------------------------|------------------------------------------------|---------------------------|--------------------------|-------------------|----------------|------|---|----|----------|
| PETICIO                     | DNAMEN                       | TO ELETRÔNICO                                  |                           |                          |                   |                |      |   |    |          |
| Antes de pe                 | ticionar, verifiq            | ue qual sistema usar, conforme                 | e cronograma de impla     | ntação do eproc.         |                   |                |      |   |    |          |
| Foro                        |                              |                                                |                           | Competi                  | incia             |                |      |   | V  | -        |
| Capital                     | - Foro Centra                | al - Juizados Especiais Cívei                  | s                         | ▼ Juiza                  | do Especial Cível |                |      |   | -  |          |
| Foro: Capita                | I - Foro Centra              | al - Juizados Especiais Civeis                 |                           |                          |                   |                |      |   |    |          |
| Competenci<br>Sistema Utili | a: Juizado Esp<br>izado: SAJ | ecial Civel                                    |                           |                          |                   |                |      |   |    |          |
| Início Peticio              | namento Eletri               | ónico Eproc: 07/04/2025                        |                           |                          |                   |                |      | _ |    |          |
|                             |                              |                                                |                           |                          |                   |                | K    |   |    |          |
|                             |                              |                                                | PETICION                  | IE ELETRONICAMEI         | NTE E-SAJ         |                |      |   |    | <u>*</u> |
|                             |                              |                                                |                           |                          |                   |                |      | ~ |    |          |
|                             |                              |                                                |                           |                          |                   |                | ĸ    |   |    |          |
|                             |                              |                                                |                           | SUPORTE TÉCNICO          |                   |                |      |   |    |          |
|                             |                              |                                                | WhatsApp A                | utoatendimento +55 1     | 1 96575-9558      |                |      |   |    |          |
|                             |                              |                                                |                           | unarta Témica da Canic   | ~                 |                |      |   |    |          |
|                             |                              |                                                |                           | oporte recirco de serviç | <i>w</i> a        |                |      |   |    |          |
|                             |                              |                                                |                           |                          |                   |                |      |   |    |          |
|                             |                              |                                                | $\boldsymbol{\checkmark}$ |                          |                   |                | 5    | - |    |          |
|                             |                              | Orientações eproc                              |                           |                          |                   | Orientações SA | J    |   |    |          |
|                             |                              |                                                |                           |                          |                   |                |      |   |    |          |

Descrição da imagem: site do TJSP com destaques para a consulta do peticionamento eletrônico, suporte e orientações

### **APRESENTAÇÃO DA INTERFACE DO SISTEMA**

O eproc é um sistema customizado, isto é, ele pode ser configurado para atender às necessidades dos usuários de maneira individual, possibilitando a otimização dos fluxos de trabalho, com melhora na eficiência e na redução do tempo gasto em tarefas operacionais.

Na barra azul, localizada na parte superior da página do sistema, há várias opções de acesso rápido:

Descrição da imagem: página inicial do eproc com destaque para a barra azul localizada na parte superior da tela.

Acompanhe a descrição dos ícones de acesso rápido da barra em destaque:

- À esquerda, o ícone "Abrir menu", representado por 3 linhas brancas paralelas, que possibilita ao usuário ocultar o menu lateral, com a maximização da tela do painel; ao clicar novamente no ícone das 3 linhas brancas paralelas, o menu lateral voltará a aparecer.
- O símbolo do eproc abre o Painel Inicial;
- A sigla do Estado contém o link do site do Tribunal de Justiça, direcionando o usuário à página do Tribunal de Justiça em uma nova aba;
- A Identificação do advogado;
- O ícone representado pelo desenho de uma casa é o acesso rápido para a página inicial do sistema;
- Os ícones representados pelos números 1, 2 e 3 são botões de acesso rápido a determinadas rotinas previamente configuradas pelo usuário;
- O campo "Pesquisar pelo número do processo", que possibilita uma pesquisa a partir da digitação dos números que vem depois da sequência de zeros e antes do ano;
- E o ícone "Perfil do usuário", representado pelo desenho de uma pessoa.

Fóruns de Conciliações

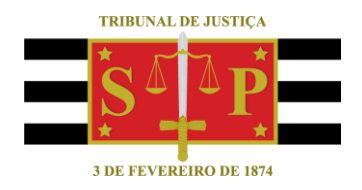

### **CRÉDITOS**

SGP 4 - Diretoria de Capacitação, Desenvolvimento de Talentos, Novos Projetos, Governança em Gestão de Pessoas e Análise de Desempenhos Funcionais

Todo o material foi elaborado utilizando as bases de homologação e materiais de apoio gentilmente disponibilizados pelos Tribunais de Justiça de Santa Catarina, Rio Grande do Sul e Minas Gerais